## Web 成績発表マニュアル

- 1. Web 成績発表システムへのログインについて
- ▶ M-Port ヘログインし、「成績発表」をクリックしてください。

| M-Port URL:                | https://portal.andrew.ac.jp/u        | iprx/                                                                                                    |
|----------------------------|--------------------------------------|----------------------------------------------------------------------------------------------------|
|                            |                                      |                                                                                                    |
| ← → C                      | pk/pky001/Pky00101.xhtml             |                                                                                                    |
| <sup>∰⊔≇®≿≇</sup> M-Port أ | 胡桃沢 保護者さん<br>前回ログイン:2021/07/20 11:16 | and the second second se |
| 学籍情報照会 揭示板 Q&A登録 試驗時間劃表    | 学生時間劃表 シラバス照金 成績発表 パスワード変更           |                                                                                                    |
| 重要期限あり                     |                                      |                                                                                                    |
| 重要情報はありません。                |                                      |                                                                                                    |
| 日表示月表示                     | 履修授業                                 |                                                                                                    |
|                            | インフォメーション                            |                                                                                                    |
|                            | 2021/07/19(月)                        | 【 ◀ 前 週 】 【 • 前 日 】 今日                                                                                                    |
|                            | 終日                                   |                                                                                                    |
|                            | 予定はありません。                            |                                                                                                    |
|                            | ブックマーク 時間別                           |                                                                                                    |
| ☑ 挑山学院大学ホームページ             | 予定はありません。                            |                                                                                                    |

▶「成績発表」をクリックすると、下の画面が表示されます。「ワンタイムパスワード(確認コード)送付先登録」を 行い、登録されたメールアドレスに確認ワードが送付されますので、送信された確認コード 6 ケタを「確認コー ド入力」に入力し、OK ボタンを押下してください。

※既にメールアドレスを登録済の場合は「確認コード入力」画面に遷移します。

※「ワンタイムパスワード」とは、一度きりしか使えないパスワードのため、利用ごとに毎回変更されます。

| ワンタイムパスワード送付先登録                                                                | 確認コード入力                                        |
|--------------------------------------------------------------------------------|------------------------------------------------|
| 御本人様確認のため、お手数ですが御本人様力ナ氏名及び、御子様のカナ氏<br>名、生年月日をこ入力いただき、メールアドレスの登録をお願い致します。       | 確認メールに記載された6桁の確認コードを入力して、OKボタ<br>ンをクリックしてください。 |
|                                                                                | メールアドレスを変更する場合はこちらをクリックしてください。                 |
| 保護者かけ氏名<br>(例:モモヤマタロク、モモヤマタロク)                                                 | 確認コード 送付された確認コードを入力してください。                     |
| 学生かけ氏名<br>(例:モモヤマタロウ、モモヤマタロウ)                                                  |                                                |
| <b>学生生年月日</b><br>(例:20180123、2018/01/23、2018-01-23)                            | 認証コードが取得できない場合はこちらをクリック                        |
|                                                                                |                                                |
| エスアリオマンス (1000)<br>スノオマルース<br>(の)、cocoの:10)                                    |                                                |
| ※「(ピリオド/ドット)をアドレス内で連続で使用したり、「@」マ<br>一ク直前に設定すると一部のプロバイダとメールを送受信できな<br>い場合があります。 |                                                |
| 登録する 画面を閉じる                                                                    |                                                |

※エラーメッセージについて ワンタイムパスワードの入力を間違えた場合 右図が表示されます。 (5回の入力ミスでロックがかかります。) ロックされた場合は、しばらく時間をおいて はじめからやり直してください。

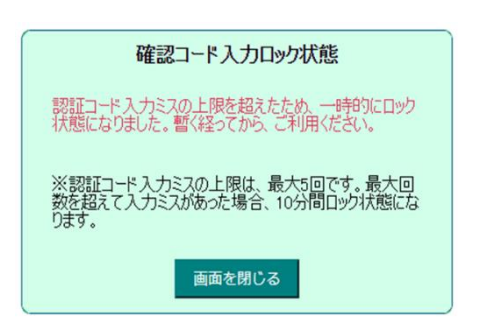